# EPS 8.2.1 | SP Release helps document.

# What is the EPS 8.2.1 Service pack release?

• This release includes the Bitlocker Encryption feature which will be applicable for EPS 8.2 and delivered to the customer as a bundle via Infra Service Pack [applicable to EPSNG Server]

This SP contains the following items:

#### **Policy Encryption:**

- 1. eps.war
- 2. cs-pushdata.war
- 3. cs-pushaction.war
- 4. cs-consumer.jar
- 5. localization json file
- 6. epscloudapi.property file.

## a. qh.epscloud.requestConnectionTimeout=180000(New Added)

b. Mongo url Quartz password encryption.Property Name: **qh.platform.quartz.scheduler.jobStoreMongoUri** (Existing password updated )

# Help content: Policy Encryption

# Health Monitor: Yes (code for restarting consumer in case of policy pending issue)

Location: /opt/Seqrite\_EndPoint\_Security/health\_monitoring/health\_monitoring\_distributed\_file/communication.sh

#### **Database Mongo: NA**

Only SP specific collection changes

**Client Build: NA** 

Kafka: NA

**Backward Compatibility: NA** 

Redis: Yes, Code change for resolving critical vulnerability.

Wildfly: NA

Nginx: NA

## Any Prerequisite before applying SP

Yes, We need to apply a patch [servicepack.sh] script before apply SP [1.0]. the purpose of applying this patch is to enable Infra SP. Now, how to apply this Patch?

1. Please access following path to get the following patch.

SP 0.1 :- http://download.quickheal.com/builds/seqrite/82/en/build/ctrldservicepack/sp01/servicepack.sh

- 2. Now take access / login to Server machine as root user from Vsphere/ mobaxterm/ physical machine.
- 3. Now put this servicepack.sh script into server machine /opt/ directory.
- 4. Open terminal or console and go to /opt/ directory from console and type bash servicepack.sh command and hit enter.

| Terri<br>Ses                    | 172.18.14.100 (root)<br>inial Sessions View X server Tools Games<br>ion Servers Tools Games Sessions<br>Quick connect | Settings         Macros         Help           Image: Settings         Image: Settings         Image: Settings         Image: Settings           Vew         Split         Multicxec         Turneling         Packages         Settings           Set. 172.19         Image: Settings         Help         Set. 172.19         Image: Settings         Help           Set. 172.19         Image: Settings         Help         Set. 172.19         Image: Settings         Help           Set. 172.19         Image: Settings         Help         Set. 172.19         Image: Settings         Help           Set. 172.19         Image: Settings         Help         Set. 172.19         Image: Settings         Help           Set. 172.19         Image: Settings         Help         Set. 172.19         Image: Settings         Help           Set. 172.19         Image: Settings         Help         Set. 172.19         Image: Settings         Settings |
|---------------------------------|----------------------------------------------------------------------------------------------------|----------------------------------------------------------------------------------------------------|
| p 🔌 Macros 🍝 Tools 🎽 Sessions 📎 | /op/  Name Scytte_EndPoint_Security Scytte_EndPoint_Security Br5NGnstalioummary_160220241443.bxt                      | PSNGinstallsummary 160220341443.txt <u>ConstructionsPosint Scourity</u> servicepack.sh<br>rooteghuser-wirtual-machine:yopt# bash servicepack.sh<br>This launcher was created with an evaluation version of install4j.<br>Extracting files<br>installationType: InstSingle<br>Finishing installation<br>root@qhuser-virtual-machine:/opt#                                                                                                    |
| e Sttp                          |                                                                                                    |                                                                                                    |

- 5. Once you hit enter the script will execute. it will take around 3-4 minutes to complete the execution.
- 6. You can check the execution status of patch script by checking logs which is present in following location. /opt/Seqrite\_EndPoint\_Security/log/SP\_Logs.txt

Note:- In case of any failure the script will be rollback itself [No human intervention is required]. Same can be checked in Rollback logs.

/opt/Seqrite\_EndPoint\_Security/log/SP\_Rollback.txt

7. Now you can check the patch is applied on logs & also can verify by accessing DB.

a. Before accessing the mongo db by robo-3t or studio-3t please hit following command to disable the authorization. sed -i -e 's,authorization: enabled,authorization: disabled,g' /etc/mongod.conf systemctl restart mongod

- b. Now access the mongo db by using host IP [ for eg:- 172.18.14.100
- c. Now go to global collection > server information and check spv =0.1. We can assure that patch has successfully applied.]

Please refer the Snap shot attached:

| Studio 3T Free for MongoDB        |                                                                                                    | -                                                            |
|-----------------------------------|----------------------------------------------------------------------------------------------------|--------------------------------------------------------------|
| onnect IntelliShell Export Import | Feedback Want More?                                                                                                    |                                                              |
|                                   | IntellShelt D5 x       IntellShelt D5 x         IntellShelt D5 x       IntellShelt D5 x         IntellShelt D5 x       IntellShet D5 x         IntellShet D5 x       IntellShelt D5 x         IntellShet D5 x       IntellShet D5 x         IntellShet D5 x       IntellShet D5 x         IntellShet D5 x       IntellShet D5 x         IntellShet D5 x       IntellShet D5 x         IntellShet D5 x <td>IntelliSheli DS, × *u<br/>Lin 1.Co<br/>JSON View ~ IQ Customia</td> | IntelliSheli DS, × *u<br>Lin 1.Co<br>JSON View ~ IQ Customia |
|                                   |                                                                                                    |                                                              |

Application of Infra Service Pack [1.0]:-

a. Support for Offline Machine Apply manual process

b. Support for Online Machine Appy automatically process

#### Apply SP Manually: -

- Please access following path to get the following service pack
   SP 1.0 :- http://download.quickheal.com/builds/seqrite/82/en/build/ctrldservicepack/sp10/servicepack.sh
- 14. Now take access/ login to Server machine as root from Vsphere/ mobaxterm/ physical machine.
- 15. Now put this servicepack.sh SP script into server machine.
- 16. Copy servicepack.sh file to /opt/Seqrite\_EndPoint\_Security/deployment/clientpackager/servicepack/server/ folder [ If server folder not there please create the folder and put servicepack.sh]
- 17. Please provide Permission to servicepack.sh file is 644 [ chmod 644 servicepack.sh]
- Now edit servicepack.json file to /opt/Seqrite\_EndPoint\_Security/deployment/clientpackager/servicepack/ folder and provide (Permission is 644)
  - a. Edit servicepack.json
  - b. change "sspv": "0.1" to "sspv": "1.0"

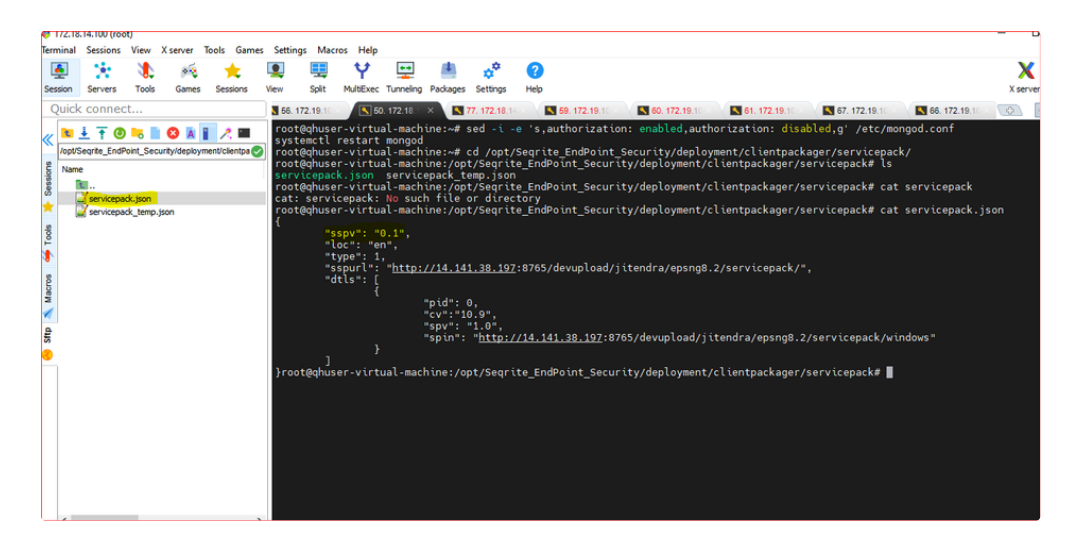

19. After making change in servicepack.json & save the json file.

it looks like

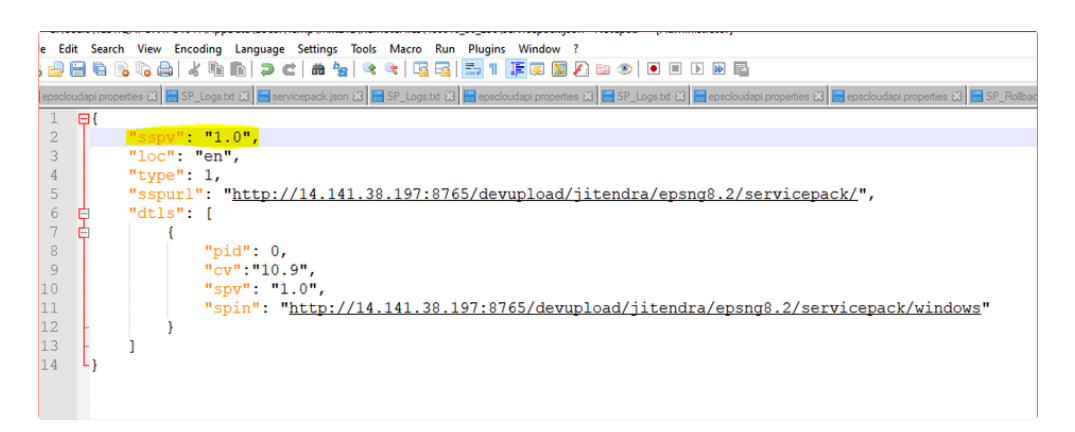

20. Now execute **bash servicepack.sh** from terminal/ console. [Execute script from below path] /opt/Seqrite\_EndPoint\_Security/deployment/clientpackager/servicepack/server/

21. Once user execute the command then human interaction not recommended. Please find the successful execution snap attached below

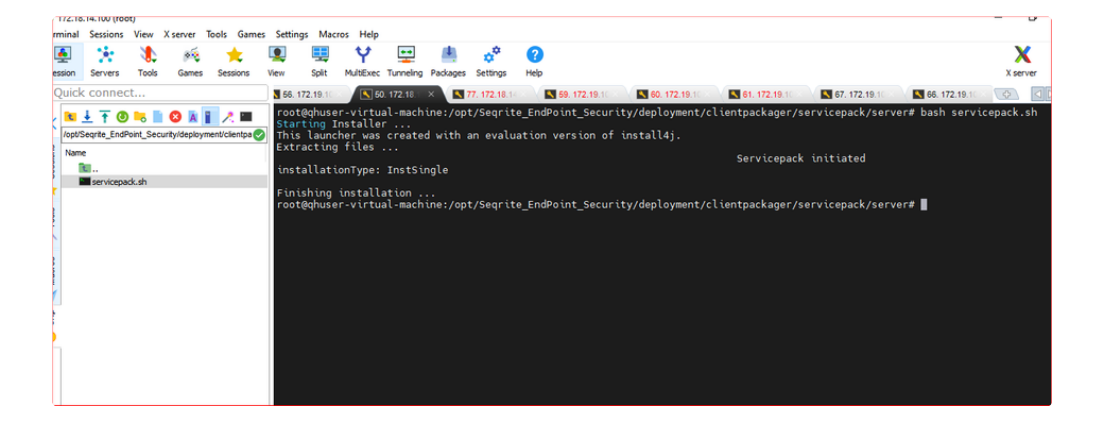

- 22. User/Customer should wait for the display Finishing installation or rollback message on console of machine.
- 23. If Rollback message display means SP is not applied due to some errors. SP will start the contingency maintain the server in original state.(Human interaction not required) still display Success/Finish installation message on machine.
- 24. You can check the execution status of SP script by checking logs which is present in following location. /opt/Seqrite\_EndPoint\_Security/log/SP\_Logs.txt

Note:- In case of any failure the script will be rollback itself [No human intervention is required]. Same can be checked in Rollback logs.

/opt/Seqrite\_EndPoint\_Security/log/SP\_Rollback.txt

- 25. Now you can check the SP is applied on logs & also can verify by accessing DB.
  - a. Before accessing the mongo db by robo-3t or studio-3t please hit following command to disable the authorization.

sed -i -e 's,authorization: enabled,authorization: disabled,g' /etc/mongod.conf

#### systemctl restart mongod

- b. Now access the mongo db by using host IP [ for eg:- 172.18.14.100
- c. Now go to global collection > server information and check spv =1.0. We can assure that patch has successfully applied.]

Please refer the Snap shot attached:

| Studio 3T Free for MongoDB                      |                                                                                                    |           |
|-------------------------------------------------|----------------------------------------------------------------------------------------------------|-----------|
| le Edit Database Collection Index Document View | Help                                                                                                    |           |
| onnect IntelliShell Export Import               | Feedback Want More?                                                                                                    |           |
|                                                 |                                                                                                    |           |
| 2 P Search open connections (Ctrl+F) aA         | $[IntelliShell: DS_{} \times IntelliShell: DB-149 \times IntelliShell: DB-149 \times IntelliShell: DB-149 \times IntelliShell: DB-149 \times IntelliShell: DS_{} \times IntelliShell: DS_{} \times IntelliShell: DS_{} \times IntelliShell: DB-149 \times IntelliShell: DB-149 \times Intelli$ | IntelliSh |
| tenantlnfo                                      | 172.18.14.100:27017 >          Giobal                                                                                                    |           |
| S > En tuneupDTO                                | 🕨 🔊 🕼 New 🚡 Load file 🚆 Save file 👻 🔀 Enable Query Assist                                                                                                    |           |
| > a user preferences                            | <pre>1 / db.getCollection("serverInformation").find({})</pre>                                                                                                    |           |
| > 🗈 user_role                                   |                                                                                                    |           |
| System (0)                                      |                                                                                                    |           |
| Views (0)                                       | Raw shell output Find Query (line 1) # ×                                                                                                    |           |
| > 🖂 uemstatistics                               |                                                                                                    | _         |
| DB-194 172.18.15.194:27017 [direct]             | $ \leftarrow \leftarrow \rightarrow \rightarrow $   50 $\checkmark$   Documents 1 to 1   $\underline{r}_0 \in \mathbb{R}$ $\underline{r}_0 \in \mathbb{R}$ $\underline{r}_0$                                                                                                    | JSON V    |
| > 🖨 admin                                       | 1 (                                                                                                    |           |
| > 🖂 config                                      | <pre>2 "_id": 0bjectId("5596b926579a52b6f2d065fd"),</pre>                                                                                                    |           |
| > 🖯 global                                      | 4 "installationType": "InstSingle",                                                                                                    |           |
| > 🖯 local                                       | 5 ThirdPartyVersion": {                                                                                                    |           |
| > 🖨 sqepsng80                                   | 6 "java": "1.8.0_242",                                                                                                    |           |
| > 🖯 uemstatistics                               | 8 "zookeeperVersion": "3.4.14",                                                                                                    |           |
| V B DB-79 172.19.100.79:27017 [direct]          | 9 "kafka": "2.3.0",                                                                                                    |           |
| > 🖨 admin                                       | 10 "wildfly" : "16.0.0"                                                                                                    |           |
| > 🖯 config                                      | 11 13 view": "1.0"                                                                                                    |           |
| > 🖯 global                                      | 13 )                                                                                                    |           |
| > E local                                       | 14                                                                                                    |           |
| > 🖯 sqepsng80                                   |                                                                                                    |           |
| > uemstatistics                                 |                                                                                                    |           |

d. Same can be verify by accessing server console on login page.

| lot secure https://172.18.                                                                             | 14.100/eps/login                                                                                                    |                                                                                                    |                                                                                                    |                                                                                                    |                                     | Ŷ                       |                             | 0                  |
|----------------------------------------------------------------------------------------------------|----------------------------------------------------------------------------------------------------|----------------------------------------------------------------------------------------------------|----------------------------------------------------------------------------------------------------|----------------------------------------------------------------------------------------------------|-------------------------------------|-------------------------|-----------------------------|--------------------|
| Official 🗅 Server Login                                                                                |                                                                                                    |                                                                                                    |                                                                                                    |                                                                                                    |                                     |                         |                             |                    |
|                                                                                                    | W                                                                                                    | /e have updated our Privacy Po<br>ur services after Jan 15, 2021, y<br>Privac                                       | blicy as of Jan 14, 2021. If you conti<br>ou will be deemed to have accept<br>v Policy. Read Now                                | inue to use<br>ed the new                                                                                               |                                     |                         |                             |                    |
|                                                                                                    |                                                                                                    | 6                                                                                                    | EOITE                                                                                                    |                                                                                                    |                                     |                         |                             |                    |
|                                                                                                    |                                                                                                    | Sign into                                                                                                    | your Seqrite account                                                                                                    |                                                                                                    |                                     |                         |                             |                    |
|                                                                                                    |                                                                                                    | Email ID                                                                                                    |                                                                                                    |                                                                                                    |                                     |                         |                             |                    |
|                                                                                                    |                                                                                                    | Password                                                                                                    | ۲                                                                                                    |                                                                                                    |                                     |                         |                             |                    |
|                                                                                                    |                                                                                                    | Forzot Password?                                                                                                    | Sign in                                                                                                    |                                                                                                    |                                     |                         |                             |                    |
|                                                                                                    |                                                                                                    | , e.Ber , essierer                                                                                                  |                                                                                                    |                                                                                                    |                                     |                         |                             |                    |
|                                                                                                    |                                                                                                    |                                                                                                    |                                                                                                    |                                                                                                    |                                     |                         |                             |                    |
|                                                                                                    |                                                                                                    |                                                                                                    |                                                                                                    |                                                                                                    |                                     |                         |                             |                    |
| Quick Heal Technologies Ltd.                                                                           | Terms and conditions                                                                                                    | Privacy Policy   Legal Notices                                                                                      |                                                                                                    |                                                                                                    | Version : Se                        | qrite Endpoint !        | Securit                     | <mark>7 8.2</mark> |
| Quick Heal Technologies Ltd.                                                                           | Terms and conditions                                                                                                    | Privacy Policy   Legal Notices                                                                                      | :                                                                                                    |                                                                                                    | Version : Se                        | qrite Endpoint S        | Securit                     | <mark>7 8.2</mark> |
| Quick Heal Technologies Ltd.                                                                           | Terms and conditions Https://172.18.14.100/eps Server Login                                                                                                    | Privacy Policy   Legal Notices                                                                                      |                                                                                                    |                                                                                                    | Version : Se                        | qrite Endpoint :        | Securit<br>☆                | <mark>7 8.2</mark> |
| Quick Heal Technologies Ltd.<br>C • Not secure<br>ere Login D Official D<br>SECRITE                    | . Terms and conditions<br>https://172.18.14.100/eps<br>⇒ Server Login                                                                                                    | Privacy Policy   Legal Notices<br>t/app/dashboard                                                                   |                                                                                                    | Welcome eps8.26yopmail                                                                                                  | Version : Se                        | qrite Endpoint s        | Securit                     | <mark>/ 8.2</mark> |
| Quick Heal Technologies Ltd.<br>C  Not secure<br>ere Login D Official SEGRITE Endpoint Secu            | . Terms and conditions<br>►ttps://172.18.14.100/eps<br>Server Login<br>urity ENTERPRISE SUIT                                                                                                    | Privacy Policy   Legal Notices<br>I/app/dashboard                                                                   |                                                                                                    | Welcome <b>eps8.2@yopmail</b>                                                                                           | Version : Se<br>.com → ▲            | qrite Endpoint :        | Securit <mark>;</mark><br>☆ | γ 8.2<br>0         |
| Quick Heal Technologies Ltd.<br>Q Not secure<br>tre Login D Official D<br>SEGRITE<br>Endpoint Secu     | Terms and conditions     Https://172.18.14.100/eps     Server Login     urity ENTERPRISE SUIT                                                                                                    | Privacy Policy   Legal Notices<br>I/app/dashboard                                                                   |                                                                                                    | Welcome eps8.28yopmail                                                                                                  | Version : Se<br>.com → ▲<br>applied | grite Endpoint :        | ōecurit<br>☆                | y 8.2              |
| Vulck Heal Technologies Ltd.<br>C  Not secure<br>re Login  Official  SEGRITE<br>Endpoint Secu          | I Terms and conditions Https://172.18.14.100/eps S Server Legin Urity ENTERPRISE SUIT Last Connected                                                                                                    | Privacy Policy   Legal Notices<br>i/app/dashboard<br>TE<br>Endpoints                                                | с х                                                                                                    | Welcome epsil:20yopmail                                                                                                 | Version : Se<br>.com → ▲<br>applied | grite Endpoint :        | Securit<br>A                | y 8.2              |
| Quick Heal Technologies Ltd.<br>C Not secure<br>are Login D Official D<br>SECRITE<br>Endpoint Secu     | I Terms and conditions HMpss//172.18.14.100/eps Server Login Urity ENTERPRISE SUIT Last Connected                                                                                                    | Privacy Policy   Legal Notices<br>J/app/dashboard<br>TE<br>Endpoints                                                | с х.                                                                                                    | Welcome epsil:20yopmail                                                                                                 | Version : Se<br>.com → ▲<br>applied | grite Endpoint S        | Securit<br>A                | y 8.2              |
| vick Heal Technologies Ltd.<br>C  Not secure<br>re Login  Official  SEGRITE<br>Endpoint Secu           | Terms and conditions      Https://172.18.14.100/eps      Server Legin      Urity ENTERPRISE SUIT      Last Connected      Last Connected                                                                                                    | Privacy Policy   Legal Notices<br>s/app/dashboard<br>FE<br>Endpoints<br>hected Status                               | с х.                                                                                                    | Welcome eps8.269yopmail<br>Service Pack 1.0 has been<br>successfully.<br>21 Pac 2024(17:612)<br>See All Alerts >        | Version : Se<br>com → ▲<br>applied  | grite Endpoint :        | Securit                     | y 8.2              |
| Curck Heal Technologies Ltd.<br>C  Not secure<br>re Login  Official  SEGRITE<br>Endpoint Secure        | I Terms and conditions  Https://172.18.14.100/eps Server Legin  Urity ENTERPRISE SUIT Last Connected Last Conr                                                                                                    | Privacy Policy   Legal Notices<br>s/app/dashboard<br>FE<br>Endpoints<br>hected Status                               | с х                                                                                                    | Welcome eps8.269yopmail<br>Service Pack 10 has been<br>successfully.<br>21 Pac 2024(178129)<br>See All Alerts >         | Version : Se                        | qrite Endpoint 3        | Securitț<br>A               | y 8.2              |
| Quick Heal Technologies Ltd.<br>C Not secure<br>Ire Login D Official D<br>SECRITE<br>Endpoint Security | I Terms and conditions INTERNS/172.18.14.100/eps Server Legin Urity ENTERPRISE SUIT Last Connected Last Connected Last Connec | Privacy Policy   Legal Notices<br>s/app/dashboard<br>E<br>Endpoints<br>hected Status                                | с х                                                                                                    | Welcome eps8.26yopmail<br>Service Pack 1:0 has been<br>eccessive<br>21 Fac 2024 (17 of 102)<br>See All Alerts >         | Version : Se<br>com → ▲             | grite Endpoint 1        | غ<br>غ                      | y 8.2              |
| Quick Heal Technologies Ltd.<br>C Not secure<br>re Login D Official D<br>SEGRITE<br>Endpoint Secure    | I Terms and conditions HMEPs://172.18.14.100/eps Server Login Last Connected Last Connected                                                                                                    | Privacy Policy   Legal Notices<br>s/app/dashboard<br>TE<br>Endpoints<br>hected Status<br>= Connected (6             | о<br>с X                                                                                                    | Welcome episit.26/yopmail<br>Service Pack 1:0 has been<br>successfully.<br>21 Fail 2024 (12 fr ld)<br>See All Alerts >  | version : Se<br>com → ▲             | qrite Endpoint 3        | 5ecurit)<br>☆               | y 8.2              |
| Quick Heal Technologies Ltd.<br>C Not secure<br>ere Login D Official D<br>SECRITE<br>Endpoint Secure   | I Terms and conditions HMps://172.18.14.100/epr Server Legin Last Connected Last Connected                                                                                                    | Privacy Policy   Legal Notices<br>s/app/dashboard<br>TE<br>Endpoints<br>hected Status<br>Connected (<br>Not Connect | 6)<br>6) ed since 7 days (5)<br>61 ed since 7 days (3)                                                                          | Welcome episit.269yopmail<br>Service Pack 1:0 has been<br>successfully.<br>21 Fail 2024 (17 dr l02)<br>See All Alerts > | version : Se<br>com → ▲             | <b>Qrite Endpoint S</b> | (10)                        | y 8.2              |
| Quick Heal Technologies Ltd.<br>C Not secure<br>ere Login D Official D<br>SECRITE<br>Endpoint Secure   | I Terms and conditions  Https://172.18.14.100/epr Server Legin  Urity ENTERPRISE SUIT Last Connected Last Connected                                                                                                    | Privacy Policy   Legal Notices<br>s/app/dashboard                                                                   | 6)<br>6) di une 3 days (0)<br>6d sine 7 days (3)<br>6d sine 7 days (3)<br>6d sine 7 days (1)<br>6d sine 7 days (1)              | Welcome eps8.269yopmail<br>Service Pack 1:0 has been<br>epseesing<br>21 Fail 2024 (10 ft 102)<br>See All Alerts >       | version : Se<br>com → ▲<br>applied  | qrite Endpoint 5        | Securit<br>ک                | y 8.2              |
| Quick Heal Technologies Ltd.<br>C Not secure<br>ere Login D Official D<br>SECRITE<br>Endpoint Secure   | L Terms and conditions  Https://172.18.14.100/epr S Server Legin  Last Connected Last Connected                                                                                                    | Privacy Policy   Legal Notices<br>s/app/dashboard                                                                   | 6)<br>6) de dince 3 days (0)<br>64 dince 15 days (1)<br>64 dince 15 days (1)<br>64 dince 30 days (0)                            | Welcome eps8.269yopmail<br>Service Pack 1:0 has been<br>successfully<br>21 Fac 2024 (17 d K02)<br>See All Alerts >      | version : Se<br>com → ▲<br>applied  | qrite Endpoint 5        | (10)                        | y 8.2              |
| Quick Heal Technologies Ltd.<br>C Not secure<br>ere Login D Official D<br>SECRITE<br>Endpoint Secure   | I Terms and conditions  Https://172.18.14.100/epr Server Legin  Last Connected Last Connected                                                                                                    | Privacy Policy   Legal Notices<br>s/app/dashboard                                                                   | 5)<br>6)<br>6) diane 3 days (0)<br>6) diane 15 days (1)<br>60 diane 15 days (2)<br>60 diane 15 days (2)<br>60 diane 20 days (2) | Welcome eps8.26yopmail<br>Service Pack 10 has been<br>services status<br>21 Fac 2024 (17 of 102)<br>See All Alerts >    | Version : Se<br>com → ▲<br>applied  | qrite Endpoint 1        | (10)                        | y 8.2              |
| Quick Heal Technologies Ltd.<br>C Not secure<br>ere Login D Official D<br>SECRITE<br>Endpoint Secure   | I Terms and conditions  Https://172.18.14.100/epr Server Legin  Last Connected Last Connected                                                                                                    | Privacy Policy   Legal Notices<br>s/app/dashboard                                                                   | 6)<br>ed since 3 days (0)<br>ed since 15 days (1)<br>ed since 30 days (0)                                                       | Welcome episit.269yopmail<br>Service Pack 1:0 has been<br>successfully.<br>21 Feb 3024(17.01.02)<br>See All Alerts >    | version : Se                        | qrite Endpoint 3        | <b>5ecurit</b><br>← (10)    | y 8.2              |
| Quick Heal Technologies Ltd.<br>C Not secure<br>tere Login C Official C<br>SECRITE<br>Endpoint Secure  | I Terms and conditions  Https://172.18.14.100/epr Server Legin  Last Connected Last Connected Last Connected                                                                                                    | Privacy Policy   Legal Notices<br>s/app/dashboard                                                                   | 6)<br>d aince 3 days (0)<br>ed aince 7 days (3)<br>ed aince 15 days (1)<br>ed aince 30 days (0)                                 | Welcome episit.26/yopmail<br>Service Pack 1:0 has been<br>successfully.<br>21 Fail 2024 (17 dr l02)<br>See All Alerts > | version : Se<br>com → ▲<br>applied  | qrite Endpoint 3        | 5ecurit)                    | y 8.2              |
| Quick Heal Technologies Ltd.<br>C  O Not secure<br>here Login D Official C SECRITE Endpoint Secu       | I Terms and conditions  HMps://172.18.14.100/epr Server Legin  Urity ENTERPRISE SUIT Last Connected Last Connected  Extended for the server legin  e 2009-2023 Queb Hese                                                                                                    | Privacy Policy   Legal Notices<br>s/app/dashboard                                                                   | 5)<br>6)<br>6) de since 3 days (0)<br>60 since 15 days (1)<br>64 since 15 days (1)<br>64 since 30 days (0)<br>850yd             | Welcome eps8.269yopmail                                                                                                 | Version : Se                        | qrite Endpoint 3        | 5ecurit)                    | y 8.2              |

# Apply SP Automatically: -

1. After patch [servicepack.sh] is applied to system we need to edit epscloudapi.properties in /opt/Seqrite\_EndPoint\_Security/config/

- a. Edit epscloudapi.properties
- b. Change qh.epscloud.cdnServerUrl=http://download.quickheal.com/builds/seqrite/82/en/build/ to
- qh.epscloud.cdnServerUrl=http://download.quickheal.com/builds/seqrite/82/en/build/ctrldservicepack/sp10/ [This url used for local testing]
- c. Snap are attached for example

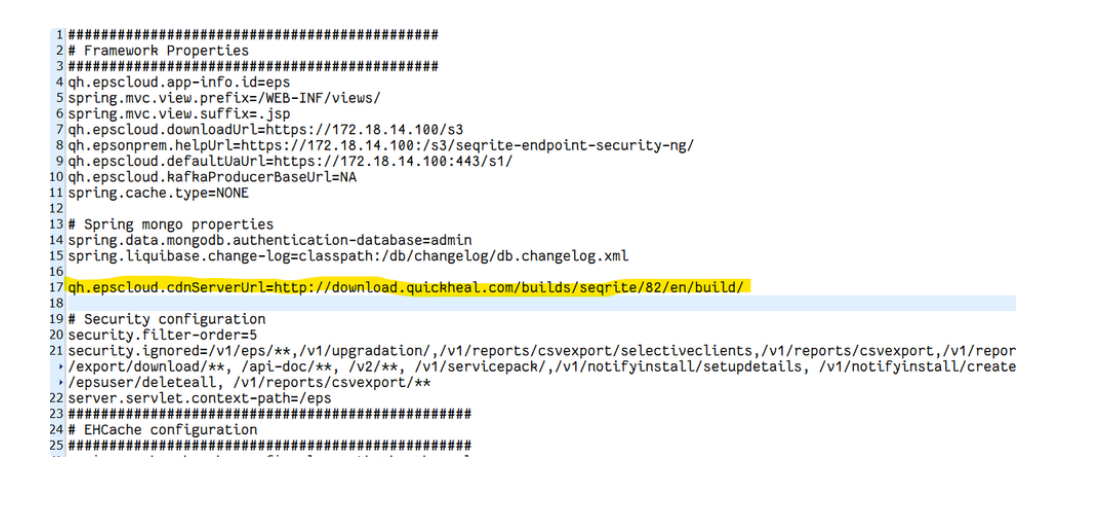

2. After making changes in epscloudapi.properties . it will look like this.

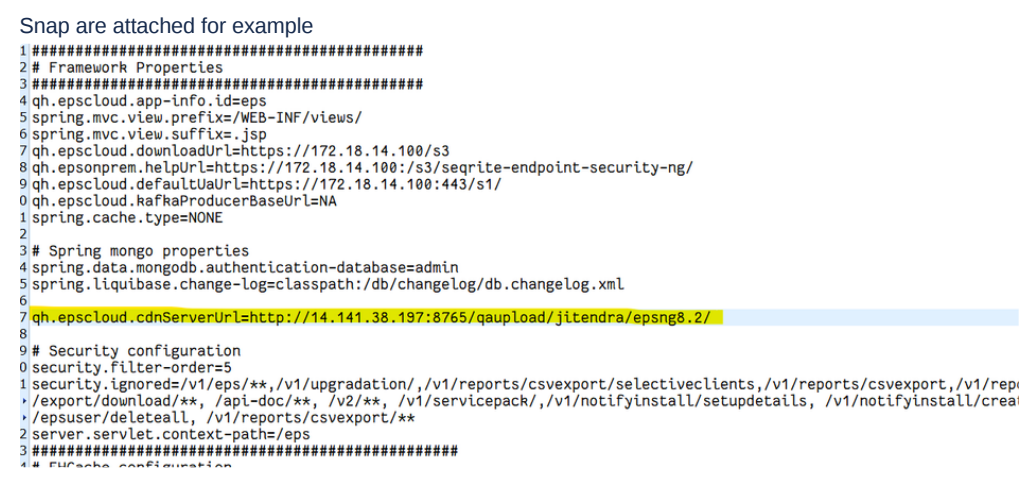

- 3. After making changes in properties redeploy the eps war from /opt/Seqrite\_EndPoint\_Security/wildfly/standalone/deployments/
- 4. Steps to redeploy eps war.
  - a. Remove the existing eps.war.deployed or from console [rm eps.war.deployed]

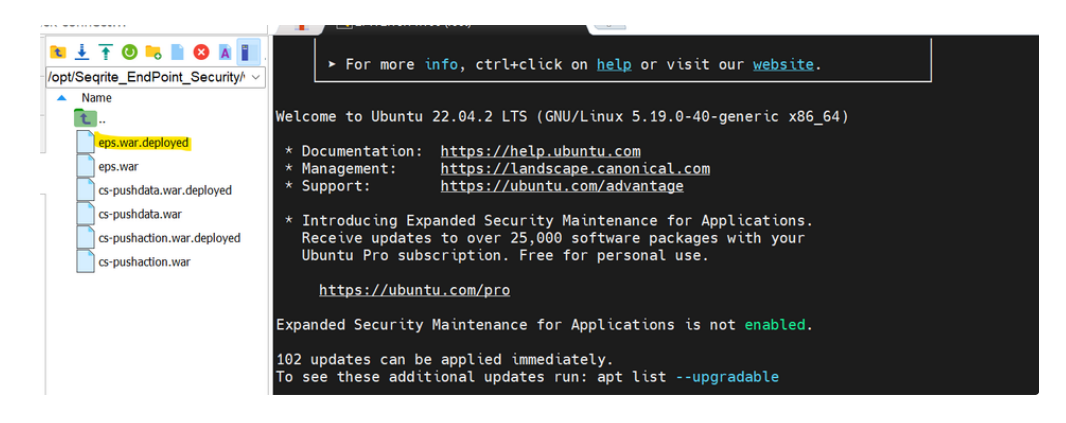

b. Now after refresh remove eps.war.undeployed also or from console [rm eps.war.undeployed].

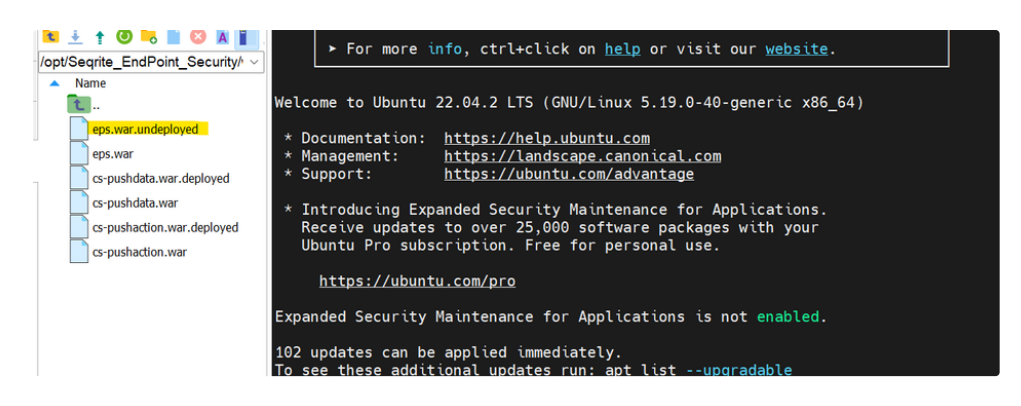

c. Now again refresh you will able to see eps.war.isdeploying

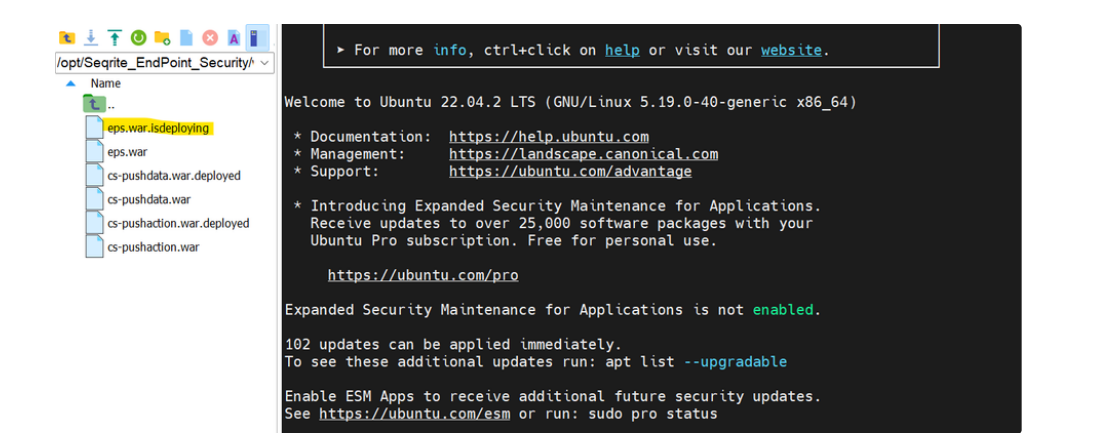

d. Now wait for sometime you will see eps.war.deployed

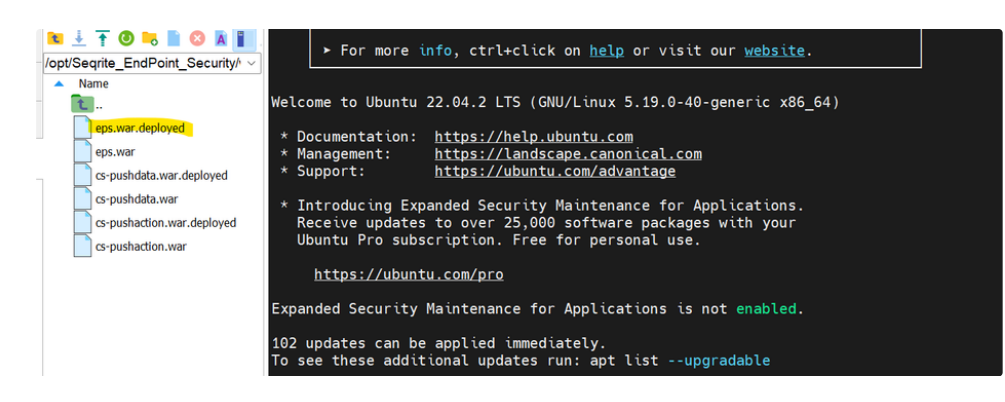

5. Make sure on this location http://14.141.38.197:8765/qaupload/jitendra/epsng8.2/ SP and serivepack.json with "sspv": "1.0" is uploaded

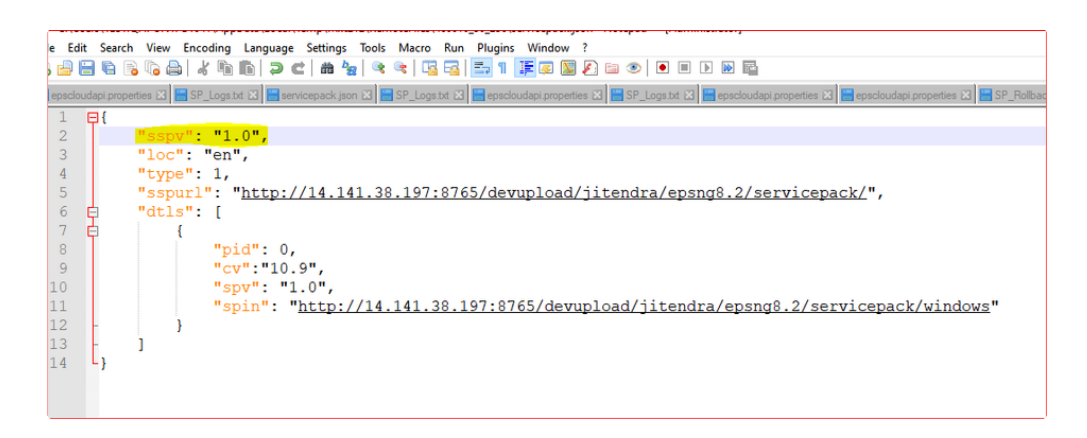

5. Now access mongo db from Robo 3T and go under global>quartz\_triggers and trigger the Cron named Keyname >>CheckUpdateTrigger .

| [      | ₽ Search open connections (Ctrl+F)                                  | aA | Quickstart × | serverInformation                             | × serverInformatio | n × quartztriggers × | quartztriggers ×      |                   |                                    |     |
|--------|---------------------------------------------------------------------|----|--------------|-----------------------------------------------|--------------------|----------------------|-----------------------|-------------------|------------------------------------|-----|
| dions  | > in filesandboxConfigSettings                                      | ^  | 🐻 db147 (17  | 72.19.100.147:2701                            | 7) > 🖯 global > 🛙  | aquartz_triggers     |                       |                   |                                    |     |
| connec | > leg genericReportFilters<br>> leg global_policies                 |    | ⊳ Run •      | Load query                                    | - 🖹 Save query     | - 🗇 Query history 🖞  | Set default query 👻 🛙 | Copy Daste        | 🕼 Al Helper 🗐 Visual Query Build   | ler |
| Deen   | > Lei localization                                                  |    | Query V 0    |                                               |                    |                      |                       |                   |                                    | 4   |
| 0      | > en onDemandPatchScanSettings                                      |    | Projection   | 0                                             |                    |                      | Sort ()               |                   | 1                                  | Ļ   |
|        | > a onDemandScanSettings                                            |    | Skip         |                                               |                    |                      | Limit                 |                   |                                    |     |
|        | > D onDemandVulScnSettings<br>> D ondemanddarsettings<br>> D osinfo |    | Result Quer  | y Code Explain $\rightarrow \rightarrow   50$ | ~                  | Documents 1 to 26    | i 🕞 🖓 🖓 📾 🖬           |                   | Table View 🗸 Đị Customize view     | •   |
| Sac    | > 📴 p2pconfig<br>> 📴 packager_delete_info                           |    | quartztri    | ggers > keyName                               |                    |                      |                       |                   |                                    |     |
| ino    | > ms_compatible_ver                                                 |    |              | description                                   | endTime            | finalFireTime        | fireInstanceId        | jobld             | keyName                            | ^   |
| / res  | > 📄 quartzcalendars                                                 |    | artz.impl    | null                                          | 🔲 null             | 🔲 null               | null                  | id 65cf359d97c08  | EpsManageDashboardAlertsTrigger    |     |
| ž      | > 💼 quartz_jobs                                                     |    | artz.impl    | null                                          | null               | null                 | null                  | id 65cf359d97c08  | EpsManagePackagersTrigger          |     |
|        | > 📄 quartz_locks                                                    |    | artz.impl    | null                                          | null               | null                 | null                  | id 65cf359d97c08  | ManageGdprStatusTrigger            |     |
|        | > 🖻 quartz_schedulers                                               |    | artz.impl    | null                                          | null               | null                 | null                  | id 65cf359d97c08  | GetNewsFromEPSNewsToolTrigger      |     |
| ŝ      | ✓ In quartz_triggers                                                |    | artz.impl    | null                                          | null               | null                 | null                  | id 65cf359d97c08  | ManageDeactivateLicenseKeysTrigger |     |
| atio   | > 🔛 Indexes (2)                                                     |    | artz.impl    | null                                          | 🗆 null             | null                 | null                  | id 65cf359d97c08  | EpsManageBaselineRpFailureCasesT   |     |
| ber    | >  reportFilterCategories                                           |    | artz.impl    | null                                          | null               | 🔲 null               | null                  | id 65cf359d97c08  | CheckUpdateTrigger                 |     |
| 0      | > a sequiteExtensionSettings                                        |    | artz.imnl    | null                                          | - null             | null                 | null                  | ाजी 65cf359d97c08 | RoamingServerHeartReatTrigger      | ~   |
| -      | > D setundetaile                                                    | ~  | 1 docu       | ment selected                                 |                    |                      |                       |                   | Count Documents 0 00:00:00.01      | 12  |

6. After the cronjob is triggered it will compare servicepack.json file on machine and one on cdn and after finding latest on CDN it will create a folder name server in location-/opt/Seqrite\_EndPoint\_Security/deployment/clientpackager/servicepack/

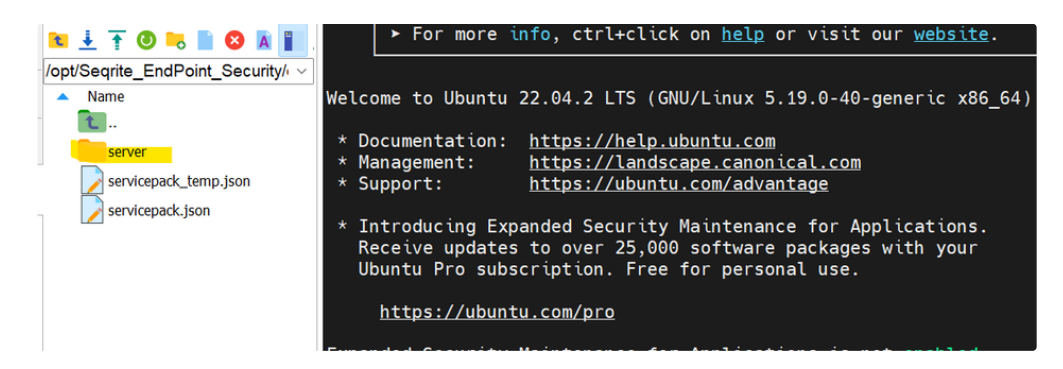

7. Now in this folder ServicePack file will get download .

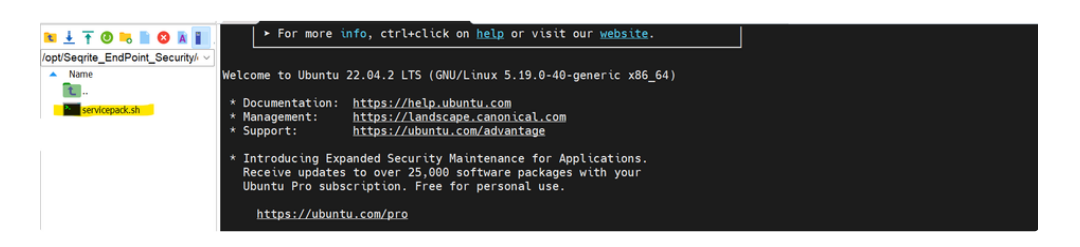

- 8. After Downloading ServicePack it will automatically execute the ServicePack.
- 9. You can check the execution status of SP by checking logs which is present in following location. /opt/Seqrite\_EndPoint\_Security/log/SP\_Logs.txt
- 10. Now you can check the SP is applied on logs & also can verify by accessing DB.
  - a. Before accessing the mongo db by robo-3t or studio-3t please hit following command to disable the authorization.
     sed -i -e 's,authorization: enabled,authorization: disabled,g' /etc/mongod.conf
     systemctl restart mongod
  - b. Now access the mongo db by using host IP [ for eg:- 172.18.14.100
  - c. Now go to global collection > server information and check spv =1.0. We can assure that patch has successfully applied.]

Please refer the Snap shot attached:

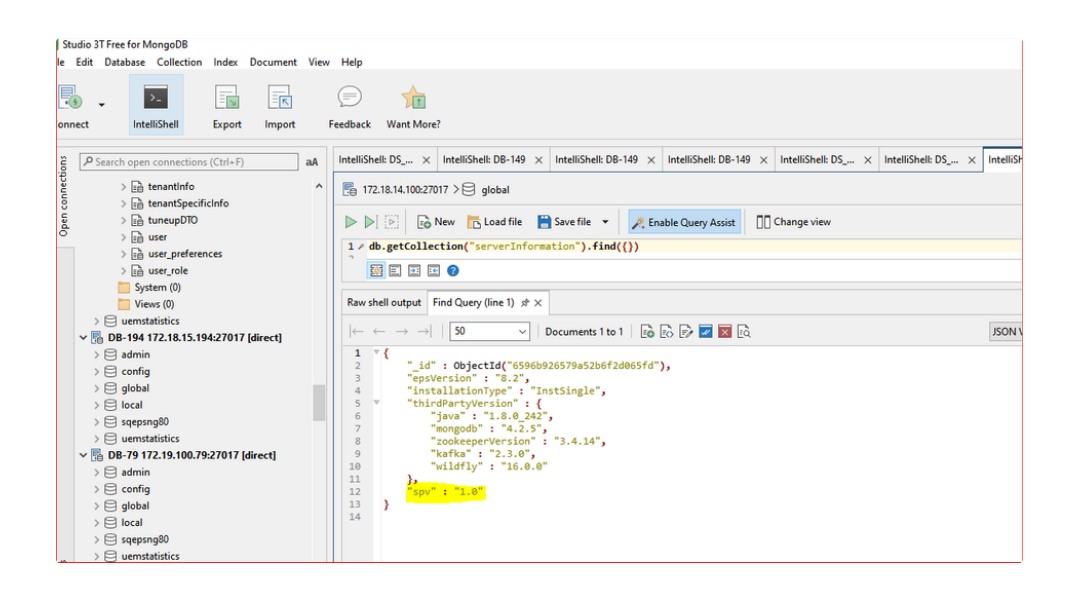

d. Same can be verify by accessing server console on login page.

| Not secure Attps://1/2.18.14.100/eps/login                                                                                                    |                                                                                                    |                                                                                                    | - r                 | •                        |     |
|----------------------------------------------------------------------------------------------------|----------------------------------------------------------------------------------------------------|----------------------------------------------------------------------------------------------------|---------------------|--------------------------|-----|
|                                                                                                    |                                                                                                    |                                                                                                    | ΎΙ                  |                          | •   |
| Official Server Login                                                                                                    |                                                                                                    |                                                                                                    |                     |                          |     |
|                                                                                                    | We have updated our Privacy Policy as of Jan 14, 2021. If you contri<br>our services after Jan 15, 2021, you will be deemed to have accepte<br>Privacy Policy. Read Now<br>SECRETE<br>Sign Into your Seqrite account<br>Email ID<br>Password @                                                                                                    | tue to use<br>d the new                                                                                                |                     |                          |     |
|                                                                                                    | Sign in                                                                                                    |                                                                                                    |                     |                          |     |
|                                                                                                    | Forest Password?                                                                                                    |                                                                                                    |                     |                          |     |
|                                                                                                    | telber essere.                                                                                                    |                                                                                                    |                     |                          |     |
| 08-2023 Quick Heal Technologies Ltd.   Terms and condit<br>← → C ● Not secure https://172.18.14.10<br>③ V5phere Login □ Official □ Server Login | sons   Privacy Policy   Legal Notices<br>10/eps/app/dashboard                                                                                                    | Version : Sec                                                                                                    | grite Endpoint Secu | arit <mark>y 8.2.</mark> | 1.0 |
|                                                                                                    |                                                                                                    |                                                                                                    |                     |                          |     |
|                                                                                                    |                                                                                                    | Welcome eps8.2@yopmail.com → 🔺                                                                                         | ۵ ×                 | =                        | Ø   |
| Last Conne                                                                                                    | cted Endpoints C X                                                                                                    | Welcome eps3.2@yopmail.com → ▲<br>Service Pack 1.0 has been applied<br>successfully.<br>21 Fe 2024 (1701 02)           | ۵ ×۰                | •                        | ⊘ < |
| Last Conne<br>Last                                                                                                    | cted Endpoints C X                                                                                                    | Welcome eps8.26%popmall.com -+ A Service Pack 10 has been applied successfully, 21 Fe 2034 (17.01.02) See All Alerts > | ۵ ×۰                | •                        | ⊘   |
| Last Conne                                                                                                    | ESUITE<br>exted Endpoints C X<br>Connected Status<br>Connected Status<br>C Connected Status<br>C Connected Status<br>C C Connected Status<br>C C C Connected Status<br>C C C C C C C C C C C C C C C C C C C                                                                                                     | Velcome eps8.26%popmall.com → ▲                                                                                        | A R -               | •                        | ⊘   |
| Last Conne<br>Last                                                                                                    | E SUITE<br>exted Endpoints C X<br>Connected Status<br>Connected Status | Welcome eps8.269yopmall.com -+ A                                                                                       | Δ                   | •                        | •   |

11. Note:- In case of any failure the Servicepack will be rollback itself and Same can be checked in Rollback logs. /opt/Seqrite\_EndPoint\_Security/log/SP\_Rollback.txt